## วิธีการติดตั้งโปรแกรมระบบภาษาต่างประเทศ

- 1. ดาวน์โหลดโปรแกรมระบบภาษาต่างประเทศ ตามลิงค์ด้านล่าง เพื่อนำไปติดตั้งที่เครื่องคอมพิวเตอร์ของท่าน https://www.sac.oarit.rmuti.ac.th/wp-content/downloads/Speex.zip
- 2. เมื่อดาวน์โหลดเรียบร้อยแล้ว คลิกที่ My Computer

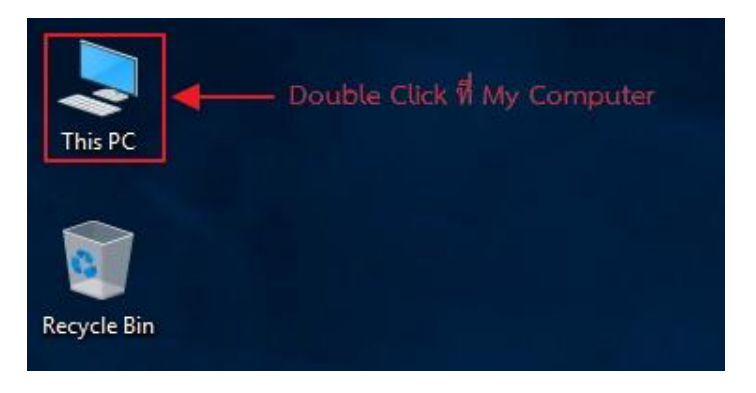

- 3. คลิกที่โฟลเดอร์ Downloads
- 4. คลิกขวาโฟลเดอร์ที่ชื่อว่า Speex เลือก Open
- 5. คลิกขวาโฟลเดอร์ที่ชื่อว่า CLTLMS เลือก Open
- 6. คลิกขวา ที่ไอคอน dpLMSPlayer เลือก Copy และนำไปวาง ที่หน้า desktop

| 📕   🛂 📕 🖛       |               | Extract                  | CLTLMS      |                 |            |              |       | - 0             | ×          |
|-----------------|---------------|--------------------------|-------------|-----------------|------------|--------------|-------|-----------------|------------|
| File Home Share | e View        | Compressed Folder Tools  |             |                 |            |              |       |                 | ~ <b>?</b> |
| ← → • ↑ 🖡 > 1   | This PC 👌 Dov | wnloads > Speex (1) > Cl | LTLMS       |                 |            |              |       |                 |            |
| 📙 Ѕреехх 🔿      | Name          |                          | Туре        | Compressed size | Password p |              | Ratio | Date modified   |            |
| le OneDrive     | CEF_          | TH_HELP                  | File folder |                 |            |              |       | 14/7/2560 16:26 |            |
| This DC         |               | TH_HELP                  | File folder |                 |            |              |       | 14/7/2560 16:26 |            |
| This PC         | CLTE          | _TH_11.BAG               | BAG File    | 2,074,874 KB    |            | 2,300,602 KB |       | 24/1/2555 11:05 |            |
| 3D Objects      | 🔳 dpLN        | MSPlayer                 | Application | 4,596 KB        | No         | 9,831 KB     | 54%   | 6/5/2554 15:39  |            |
| Desktop         |               |                          |             |                 |            |              |       |                 |            |
| Documents       |               |                          |             |                 |            |              |       |                 |            |
| Downloads       |               |                          |             |                 |            |              |       |                 |            |
| Music           |               |                          |             |                 |            |              |       |                 |            |
| Pictures        |               |                          |             |                 |            |              |       |                 |            |
| 🚦 Videos        |               |                          |             |                 |            |              |       |                 |            |
| 😓 OS (C:)       |               |                          |             |                 |            |              |       |                 |            |

7. ดับเบิ้ลคลิกที่ไอคอน dpLMSPlayer

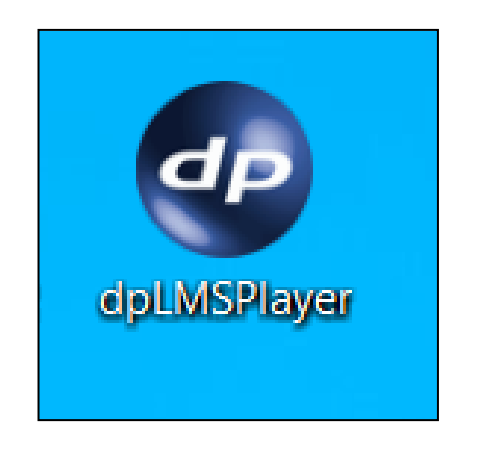

Login เข้าใช้งานระบบ หน้าจอ Login เข้าใช้งานระบบ ให้กรอก Server name เป็น
203.158.192.140

| Login |                                      |                    | ×            |
|-------|--------------------------------------|--------------------|--------------|
|       |                                      |                    |              |
|       | Server name<br>User name<br>Password | 203. 158. 192. 140 | Scan Network |
|       |                                      | ОК                 | Cancel       |

ในส่วนของ Username และ Password ให้กรอกข้อมูลตามที่ได้สมัครสมาชิกไว้

หมายเหตุ : สำหรับการ Login เข้าใช้งานระบบในครั้งแรกนั้น Username และ Password จะเป็น ข้อมูลเดียวกัน โดยโปรแกรมจะให้เปลี่ยน Password ก่อนจึงจะสามารถเข้าใช้งานโปรแกรมได้